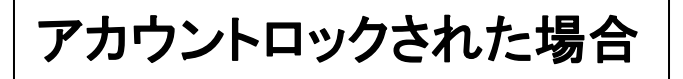

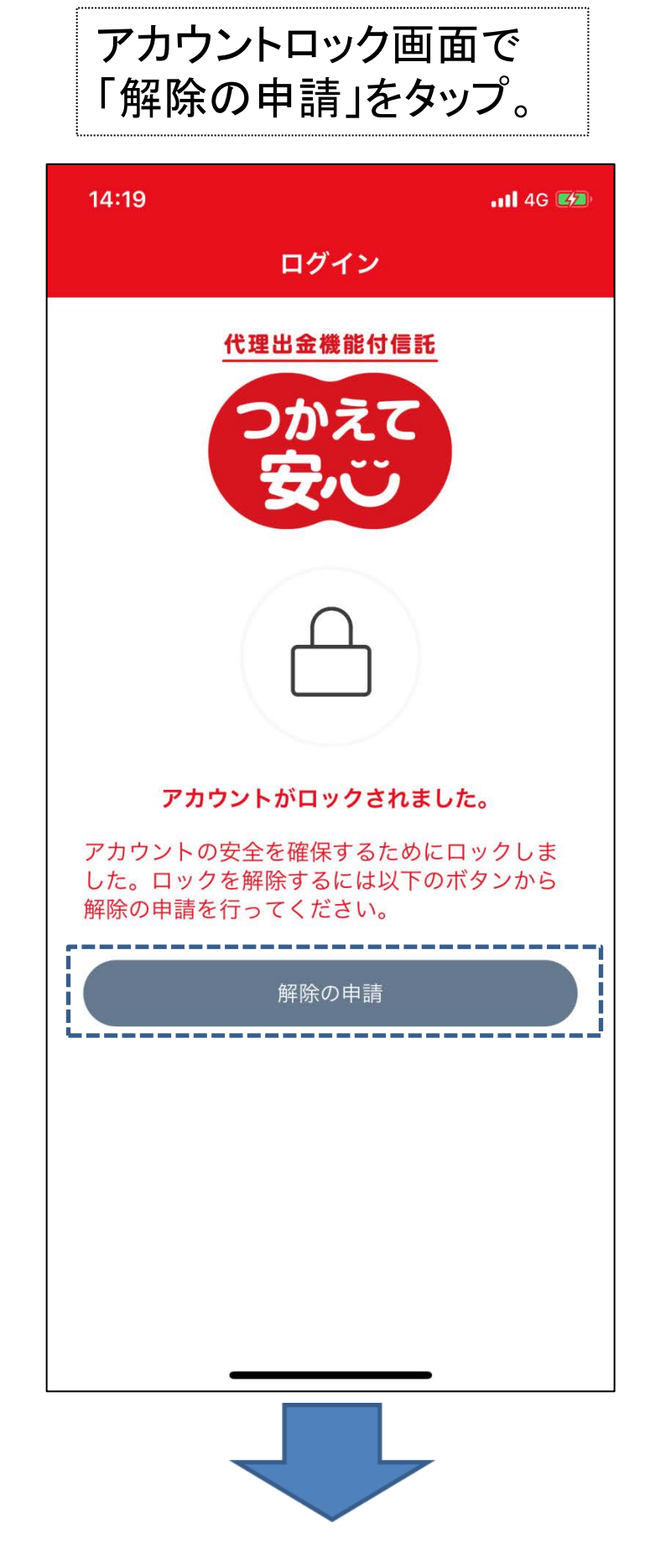

Eメールアドレスに、認証コードが送信されます。 Eメールに記載の認証コードを入力して、「認証」を タップ。 ※「@tsukaete-anshin.tr.mufg.jp」のメールを受け取 れるよう設定してください。

| 12:30                                                                                          |                                                                                                    | <b>11</b> 4G 🔲                                                      |
|------------------------------------------------------------------------------------------------|----------------------------------------------------------------------------------------------------|---------------------------------------------------------------------|
| <b>く</b> 戻る                                                                                    | 認証コード入力                                                                                                    | J                                                                   |
|                                                                                                | ••••]                                                                                                    |                                                                     |
| ご登録いただい<br>ドを送りました<br>い。<br>(認証コードの<br>アドレスおよて<br>「@tsukaete-<br>ようにしてくた<br>*設定方法は、<br>のウェブサイト | いたEメールアドレスに、2<br>と。認証コードを入力し、<br>D有効期限は24時間です。<br>ダドメイン指定受信をご利<br>-anshin.tr.mufg.jp」から<br>ざさい。<br>お使いの機種の取り扱い語<br>、等でご確認ください。 | \$人認証用の認証コー<br>認証を行ってくださ<br>)<br>用の場合は、<br>のメールを受け取れる<br>说明書、携帯電話会社 |
| Eメールに記載                                                                                        | してある認証コードを入力                                                                                                    |                                                                     |
|                                                                                                | :2iii                                                                                                    |                                                                     |
|                                                                                                |                                                                                                    |                                                                     |

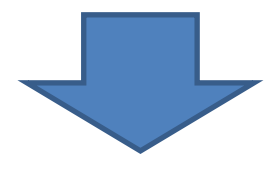

認証が完了すると、アカウントロックが解除されます。 ※パスワードがわからない場合は、次の画面の「パスワードをお忘れの場合はこちら」をタップしてパスワードの再設定を行ってください。

| 14:21                                                                                                    |                                                                                                    | II 4G 💋             |  |  |
|----------------------------------------------------------------------------------------------------|----------------------------------------------------------------------------------------------------|---------------------|--|--|
| <b>く</b> 戻る                                                                                                    | 認証コード入力                                                                                                    |                     |  |  |
|                                                                                                    | ••••I                                                                                                    |                     |  |  |
| ご<br>証<br>行<br>()<br>ア<br>「<br>く<br>*<br>話<br>()<br>、<br>()<br>*<br>()<br>*<br>()<br>*<br>()<br>*<br>()<br>*<br>()<br>*<br>()<br>* | アカウントロックを解除し<br>ました。<br>ログイン用パスワードがわから<br>ない場合は、次の画面の「パス<br>ワードをお忘れの場合はこち<br>ら」をタップし、パスワードの<br>再設定を行ってください。<br>(102060) | の<br>?を<br>、、し<br>帯 |  |  |
| Eメールに記載してある認証コードを入力                                                                                                    |                                                                                                    |                     |  |  |
| 24417                                                                                                    | /3                                                                                                    |                     |  |  |
|                                                                                                    |                                                                                                    |                     |  |  |
|                                                                                                    | 認証                                                                                                    |                     |  |  |
|                                                                                                    | 認証コードを再送                                                                                                    |                     |  |  |